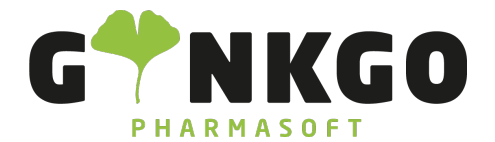

GINKGO Pharmasoft GmbH In der Wüste 72 57462 Olpe Deutschland

## E-Signatur

Möchten Sie gerne eine E-Signatur in einem Online Dokument hinzufügen, gehen Sie bitte im Hauptmenü auf folgende App:

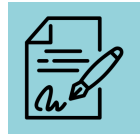

## Vorlagen

| Hier können Sie sich F         |                      | ERSCHREIBEN H   | OCHLADEN     | . Suchen Sie sicl       | h Ihre              | entsprechende Datei raus und gehen    |
|--------------------------------|----------------------|-----------------|--------------|-------------------------|---------------------|---------------------------------------|
| Sie anschlißend auf            | Öffnen               |                 |              |                         |                     |                                       |
| Nun sehen Sie Ihre ho          | chgeladene           | e Datei. Sie kö | nnen diese   | e jetzt an jemand       | len <mark>SI</mark> | ENDEN . Füllen Sie bitte im neuen     |
|                                |                      | Senden an       |              |                         |                     |                                       |
|                                |                      | Betreff         | Signatura    | nfrage - Tickets-224053 | (1).pdf             |                                       |
| Fenster alles nach Vorgabe aus |                      | Dateiname       | Tickets-22   | 24053 (1).pdf           |                     | und gehen Sie auf <mark>SENDEN</mark> |
|                                |                      | Signaturanfrage | CC des unter | zeichneten Dokuments    |                     |                                       |
|                                | Geben Sie "/" für Be | efehle ein      |              |                         |                     |                                       |

Soll jemand aus Ihrem Team ein Dokument unterzeichnen, gehen Sie bitte auf **JETZT UNTERZEICHNEN**. Bei " Senden an " schreiben Sie bitte die entsprechende Person hin, die das Dokument unterzeichnen soll.

℃ 02761 835 1071 @ info@ginkgo-pharmasoft.com ③ https://www.ginkgo-pharmasoft.com IUSt.: DE355829665

Ginkgo Pharmasoft GmbH • GF: Tobias Hammeke, Justin Mester • UST-ID: DE 355829665 • Amtsgericht Olpe HRB 13214 Sparkasse Olpe-Wenden-Drohlshagen eG • IBAN: DE15 4625 0049 0000 1715 04 • BIC: WELADED10PE